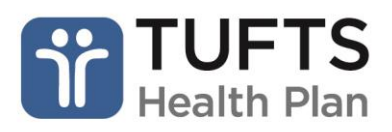

## **Quick Reference Guide: Claims Status Inquiry**

The Quick Reference Guide for claims status inquiries contains the steps users can take check the status of, correct or dispute a claim.

**Note:** Tufts Health Plan's Provider Payment Dispute Policies are available in the <u>Resource Center</u> on the public Provider website.

## OVERVIEW

Registered users can view the status of a claim using the secure Provider portal. **Note:** Claims information is not available for CareLink when Cigna is the primary administrator of for CareLink – Shared Administration. A message for redirection will display.

## How to check the status of, correct or dispute a claim:

Step 1: Log on to the secure Provider portal.

Step 2: From the main menu, click "Claims Inquiry, Rationale, & Adjustments."

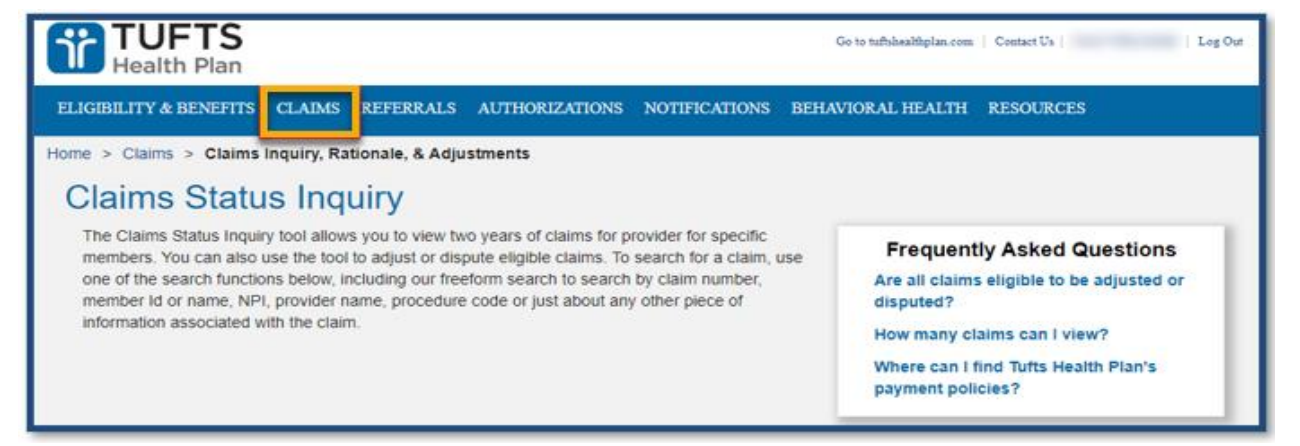

**Step 3:** Enter any information related to the claim(s) that you are inquiring about using the free form search. The claim results will display according to the search criteria used.

| [             | SEARCH ALL CLAIM NUMBER PATIENT INFO PROVIDER INFO                                                                                                    |
|---------------|----------------------------------------------------------------------------------------------------|
| $\overline{}$ | You can use the search below to enter any information related to your claim. When searching for multiple pieces of information at once, simply put a comma and/or space in between your search items. Click here to learn more. |
|               | 1/1/2020 - 1/29/2020                                                                                                    |
|               | CLEAR SEARCH                                                                                                    |

| howing 1 to 10 of | 438,543 entries |       | Download 🛓 Print 🖨 Sort By:                                                             | Relevance                                                                                                  |
|-------------------|-----------------|-------|-----------------------------------------------------------------------------------------|----------------------------------------------------------------------------------------------------|
| Patient           | Provider        | Payee | Claim                                                                                   |                                                                                                    |
|                   |                 |       | Amt. Billed : \$76,955.53<br>Status Cat : F1<br>Start Dt : 05/02/2018<br>Adjusted? : NO | Amt. Paid : \$4,134.00<br>Status Code : 65<br>Receipt Dt : 06/07/2018<br>Adjustable? : <b>Adjust Claim</b> |
|                   |                 |       | Amt. Billed : \$64,681.84<br>Status Cat : F1<br>Start Dt : 01/25/2018<br>Adjusted? : NO | Amt. Paid : \$64,681.84<br>Status Code : 65<br>Receipt Dt : 01/30/2018<br>Adjustable? :Not Adjustable      |

Step 4: Click the claim number to view the claim details.